# **Deloitte**.

Cyber Detect & Respond Portal – *Reference Guide for MS-ISAC* & *EI-ISAC Members* 

October 2021 Version 2.1

# **Deloitte**.

The purpose of this reference guide is to provide Multi-State Information Sharing & Analysis Center (MS-ISAC) and Elections Infrastructure (EI)-ISAC members with introductory, high-level information on Deloitte's Cyber Detect and Respond Portal ("Portal"), as well as to highlight important functions and features of the Portal and where Threat Advisories, Vulnerabilities, and other information can be obtained within the platform. This guide is also intended to aid users in navigating the Portal using screenshots along with informative boxes, arrows, text, etc. (in **green** font) to highlight and describe features and options for filtering searches, sorting information, configuring email notifications, etc. to improve the relevancy and usefulness of the Portal's Cyber Threat Intelligence (CTI) and other information. However, this reference guide is <u>not</u> meant to be an official and exhaustive manual on <u>all</u> functions and features of the Portal.

# **Table of Contents**

| Section                                                   | Page |
|-----------------------------------------------------------|------|
| Overview of Cyber Detect & Respond Portal                 | 4    |
| MITRE ATT&CK <sup>®</sup> model                           | 5    |
| Account and authentication setup in Portal                | 6    |
| Accessing Cyber Detect and Respond Portal                 | 7    |
| Dashboard view                                            | 8    |
| Threat Advisories                                         |      |
| Threat Advisories view                                    | 16   |
| Threat Advisory in-depth                                  | 18   |
| Adding Threat Advisory Notifications                      | 20   |
| Editing Threat Advisory Notifications                     | 21   |
| Vulnerabilities                                           |      |
| Vulnerabilities view                                      | 22   |
| Adding Vulnerability Notifications                        | 24   |
| Editing Vulnerability Notifications                       | 25   |
| Account Settings view                                     | 26   |
| Bi-weekly Deloitte Cyber Threat Briefings                 | 28   |
| Deloitte Portal Terms of Use & Deloitte Privacy Statement | 29   |

# **Overview of Cyber Detect & Respond Portal**

- Deloitte's Cyber Detect & Respond Portal ("Portal") is a secure, online platform for obtaining industry-leading Cyber Threat Intelligence (CTI) for enhancing knowledge, understanding, and the ability to identify potential cyber threats & attacks and reduce enterprise cyber risk.
- The Portal provides in-depth analysis and recommendations from Deloitte's worldwide network of Cyber threat analysts, with threat reports mapped to known tactics, techniques, and procedures (TTPs) of cyber threat actors and malware campaigns.
  - Threat reports include **mappings of observed threat actor techniques to MITRE ATT&CK<sup>®</sup> Framework tactics** to help network defenders focus threat identification and hunting on behaviors and artifacts which may indicate a cyberattack.
  - Reports include real-world samples of observed attack procedures (e.g., phishing email excerpts, sanitized malicious code)
- The Portal also enables a "pull" vs. "push" approach for obtaining CTI that is tailored to an organization's specific IT environment and cyber threat landscape.
  - Filter by categories and keywords specific to threat actor group, malware campaign, system / application, industry, etc. to "reduce noise" and focus on cyber threat and vulnerability information most relevant to your organization.
  - **Configure email-based threat notifications and reporting, vulnerability notifications**, etc. **according to desired frequency** (e.g., daily, weekly) and filtered according to relevant categories of information, as noted above.
  - The **Portal Dashboard includes numerous options for tailoring graphical information on cyber threats and vulnerabilitie**s presented in individual "modules" (i.e., tiles) and even the ability to establish multiple dashboards, each with its own set of modules with differently configured graphical information providing a uniquely valuable view to a particular user.

#### MITRE ATT&CK<sup>®</sup> model

Cyber Threat reports available in the Deloitte Portal include all observed techniques mapped to relevant MITRE ATT&CK<sup>®</sup> tactics, as demonstrated in the notional example below.

| TACTICS<br>(The "why?") | Initial Access                | Execution                                         | Persistence                                         | Privilege<br>Escalation                             | Defense<br>Evasion             | Credential<br>Access          | Discovery                          | Lateral<br>Movement                               | Collection       | Command &<br>Control                 | Exfiltration                                   | Impact                            |
|-------------------------|-------------------------------|---------------------------------------------------|-----------------------------------------------------|-----------------------------------------------------|--------------------------------|-------------------------------|------------------------------------|---------------------------------------------------|------------------|--------------------------------------|------------------------------------------------|-----------------------------------|
|                         | Brute Force                   | PowerShell                                        | External Remote<br>Services                         | Bypass User<br>Account Control                      | Bypass User<br>Account Control | Brute Force                   | Local Network<br>Discovery         | Legitimate<br>Credentials                         | Input Capture    | Data Obfuscation or<br>Encrypted     | C2 Communication<br>Obfuscated or<br>Encrypted | Data Destruction<br>or Encryption |
|                         | Downloaders/<br>Droppers      | Process Hollowing                                 | Legitimate<br>Credentials                           | DLL Injection                                       | Data Encoding                  | Credential<br>Dumping         | Network Shares                     | Local Network<br>Discovery                        | Network Shares   | Commonly Used Ports<br>and Protocols | Remote Desktop<br>Protocol                     | Vulnerability<br>Exploitation     |
|                         | Phishing/ Spam<br>email       | PsExec                                            | Modify Existing<br>Service or Create<br>New Service | Legitimate<br>Credentials                           | DLL Injection                  | Input Capture                 | System<br>Information<br>Discovery | Network Shares                                    | Network Sniffing | Connection Proxy                     | Remote File Copy                               |                                   |
|                         | Remote Desktop<br>Protocol    | Regsvr32                                          | Network Shares                                      | Modify Existing<br>Service or Create<br>New Service | Masquerading                   | Network Sniffing              |                                    | PsExec                                            |                  | Uncommonly Used<br>Port              |                                                |                                   |
|                         | Remote File Copy              | Rundll32                                          | Registry Run<br>Keys/Start Folder                   | Vulnerability<br>Exploitation                       | Modify Registry                | Vulnerability<br>Exploitation |                                    | Remote Desktop<br>Protocol                        | -                |                                      |                                                |                                   |
| TECHNIQUES              | Vulnerability<br>Exploitation | Scheduled Task                                    | Remote Desktop<br>Protocol                          | Web Shell                                           | Process Hollowing              |                               |                                    | Remote File Copy                                  | ~                |                                      |                                                |                                   |
| the "what?")            |                               | Scripting                                         | Scheduled Task                                      |                                                     | Regsvr32                       |                               |                                    | Remote Services                                   |                  |                                      |                                                |                                   |
| ,                       |                               | Third-party<br>Software                           | Web Shell                                           |                                                     | Rundll32                       |                               |                                    | Third-party<br>Software                           |                  |                                      |                                                |                                   |
|                         |                               | Windows<br>Management<br>Instrumentation<br>(WMI) | Windows<br>Management<br>Instrumentation<br>(WMI)   |                                                     | Scripting                      |                               |                                    | Windows<br>Management<br>Instrumentation<br>(WMI) |                  |                                      |                                                |                                   |
|                         |                               | Windows Remote<br>Management                      |                                                     |                                                     | Vulnerability<br>Exploitation  |                               |                                    | Windows Admin<br>Shares                           |                  |                                      |                                                |                                   |
|                         |                               |                                                   | -                                                   |                                                     |                                | -                             |                                    | Vulnerability<br>Exploitation                     |                  |                                      |                                                |                                   |
|                         |                               |                                                   |                                                     |                                                     |                                |                               |                                    | Windows Remote<br>Management                      |                  |                                      |                                                |                                   |

MITRE ATT&CK<sup>®</sup> includes a fully comprehensive matrix and knowledge base of adversary tactics and techniques based on real-world observations, which, along with additional information on MITRE ATT&CK<sup>®</sup>, is available at: <u>https://attack.mitre.org/</u>.

### Account and authentication setup in Portal

Once a new user is provisioned an account in Deloitte's Cyber Detect and Respond Portal ("Portal"), the user will receive an invitation email, per below:

- Invitation email will be sent from: noreply@okta.com. (Please note this is a "noreply" email address which is only used to send emails but cannot receive them.)
- If you do not receive this email, please check your junk folder. If you still cannot find it, please reach out to: <u>AthenaContactUs@deloitte.com</u> for assistance.
- Each user must activate his/her new Okta account (per email screenshot at below left) within 30 days of email receipt or the invitation will expire.
- Another email with the Portal URL and detailed instructions for setting up account authentication will be received from: <u>USAdvisoryCSApp001@deloitte.com</u>.

#### Okta <<u>noreply@okta.com</u>>

(i) If there are problems with how this message is displayed, click here to view it in a web browser.

#### Deloitte<mark>.</mark>

This is an automatically generated message. Replies are not monitored or answered.

#### Deloitte MultiFactor Account (Okta) Activation Required

#### Hello [Name],

Please activate your Deloitte MultiFactor Account (Okta) .

Click the following link to activate your Deloitte MultiFactor Account (Okta). This link expires after you have activated your account. If you do not activate your account within 30 days of receipt of this email, a new activation link will have to be sent for your account.

#### One-Time Active

#### Important Please Read!

You only have to activate your Deloitte MultiFactor Account (Okta) once to setup your access. After you have activated your Deloitte MultiFactor Account (Okta), login using the following credentials:

#### Username:

Password: Use the password you setup during the Okta activation Login Page: For security purposes a separate email will be sent with the login URL to your applications.

#### → Okta Activation - Steps following clicking the "One-Time Activation" link:

- 1. Type in a new password following the password requirements.
- 2. Select and answer a security question. This is what you will use for the password self-reset feature.
- 3. Choose a picture for your security image, and then click on "Create My Account."
- 4. Click "Got it!" on the Okta Notification.
- 5. Click on the "Cyber Detect and Respond Portal" application:
- 6. Choose between setting up the MFA using:

Cyber Detect and Respond Portal

D.

- a. Okta Verify (native phone app)
- b. SMS Authentication

#### Okta Verify - Setup

- 1. Click on your device type (e.g., iOS, Android) and then click on "Next."
- 2. Scan the QR barcode to add your account.
- 3. Click on "Send Push" to send a push notification to your phone. Tap approve on your phone and the system will log you in.

#### Okta SMS Authentication - Setup

- 1. Input your mobile phone number and click on "Send Code."
- 2. Input the code you received via text message and click on Verify. The system will then log you in.

#### Accessing Cyber Detect & Respond Portal

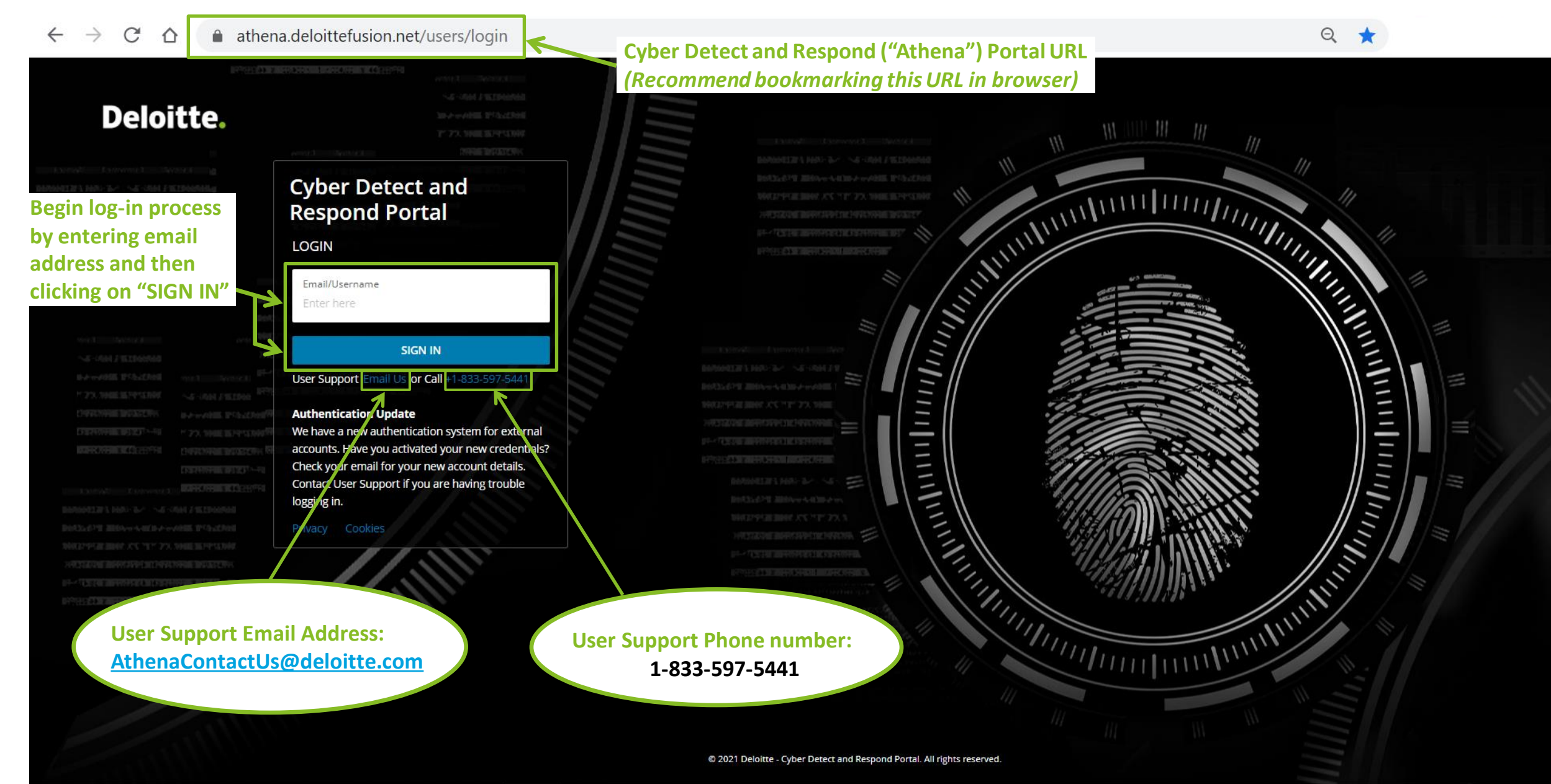

#### Dashboard view

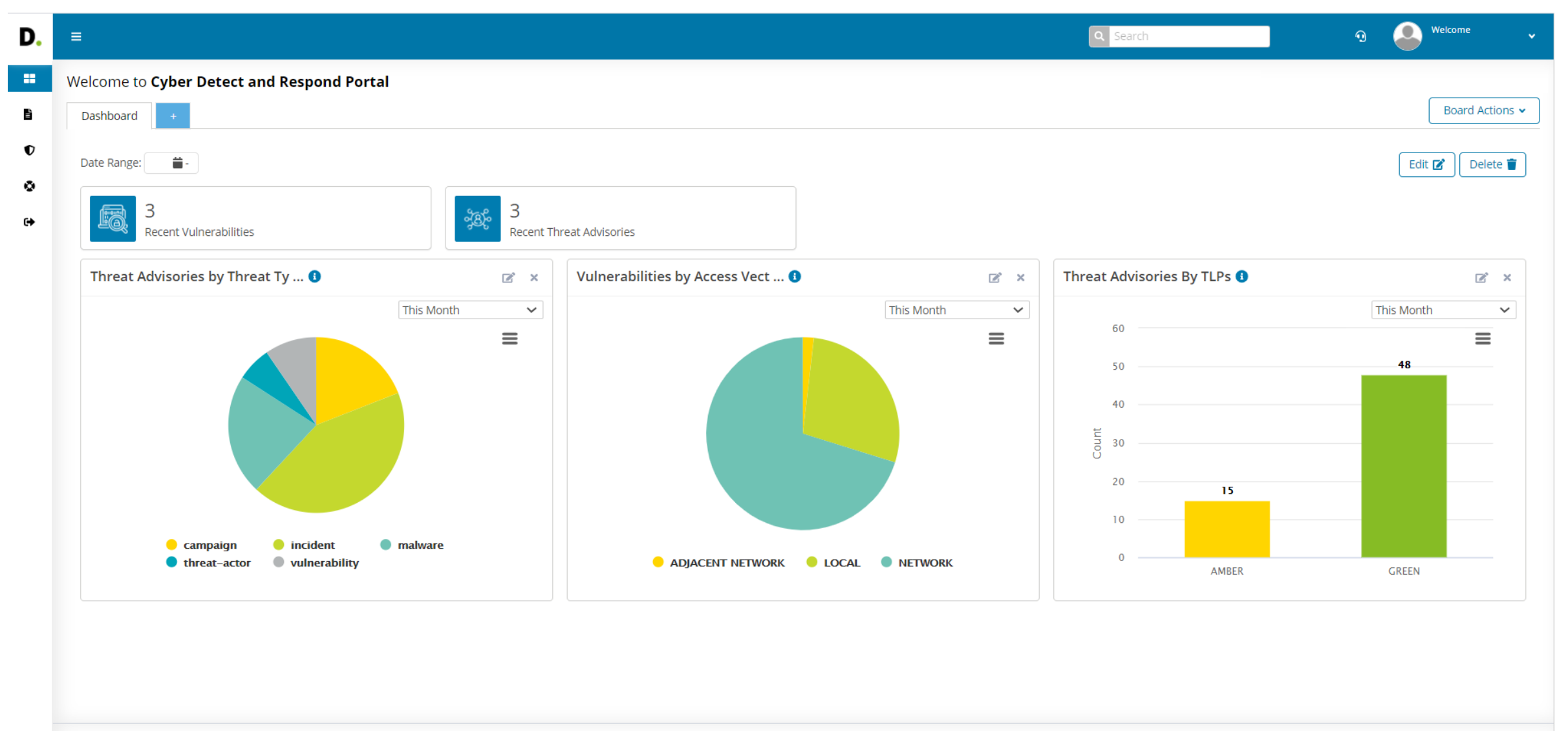

© 2021 Deloitte - Cyber Detect and Respond Portal. All rights reserved.

Privacy | Terms | Cookies | v3.22.9

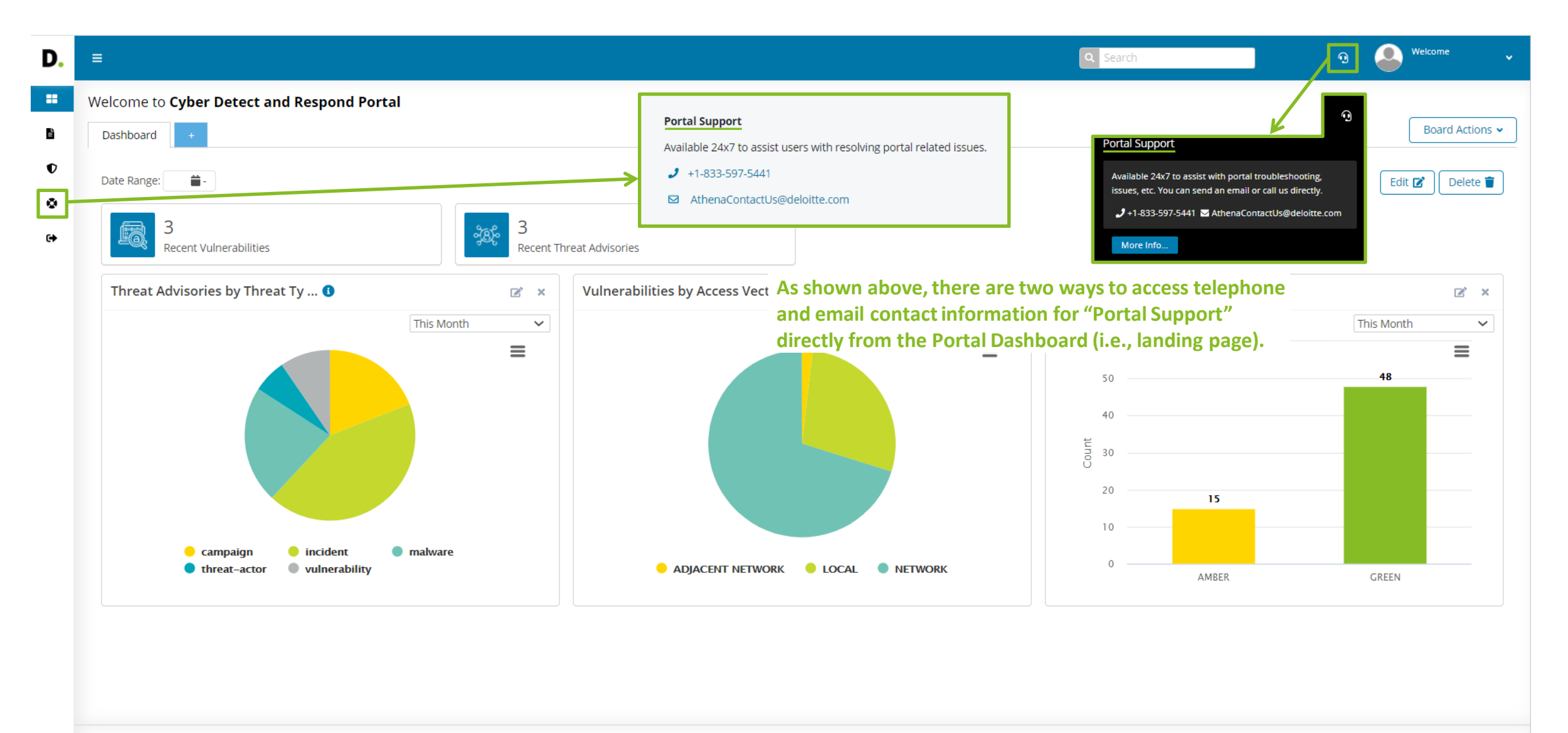

Privacy | Terms | Cookies | v3.22.9

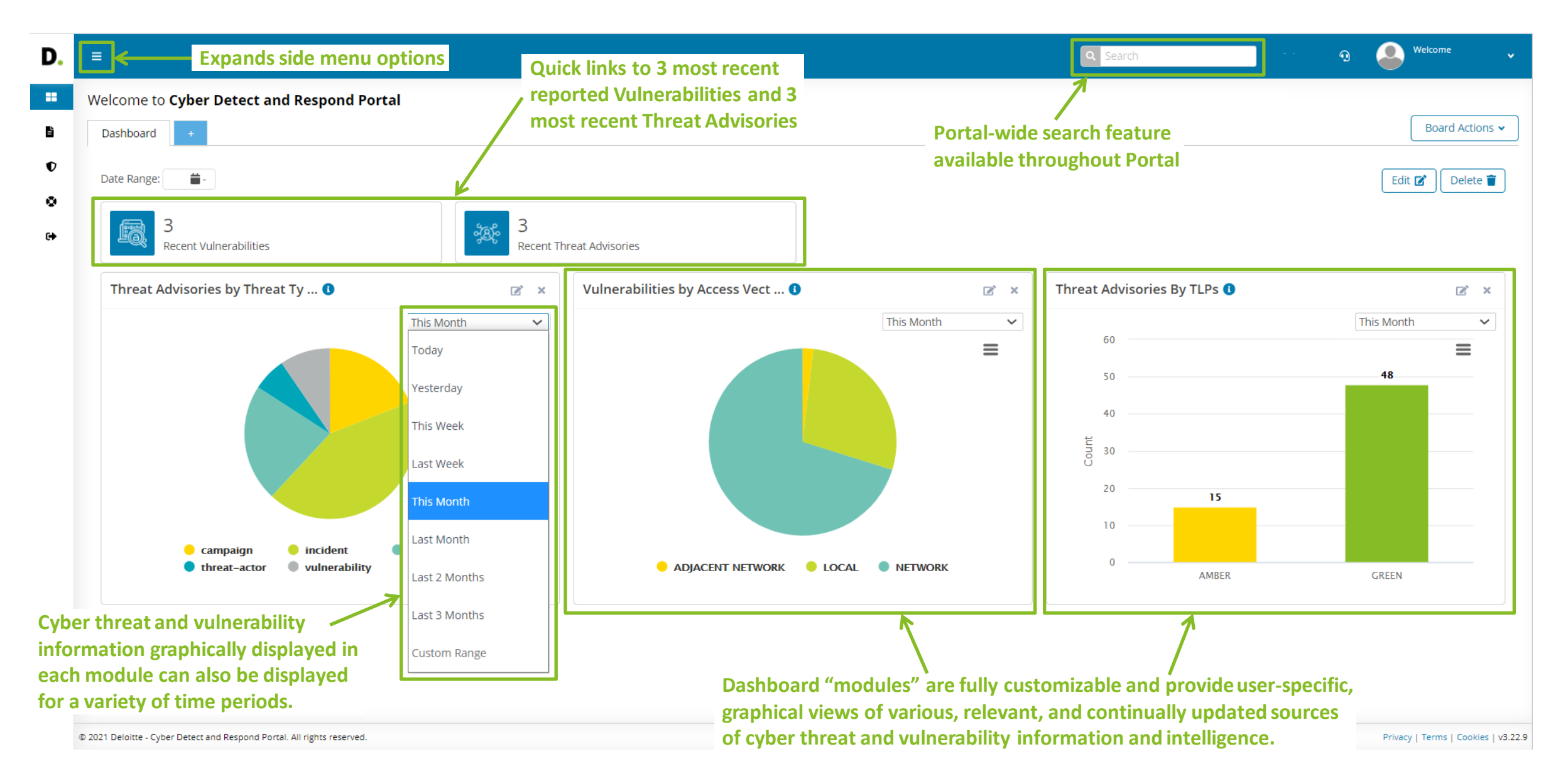

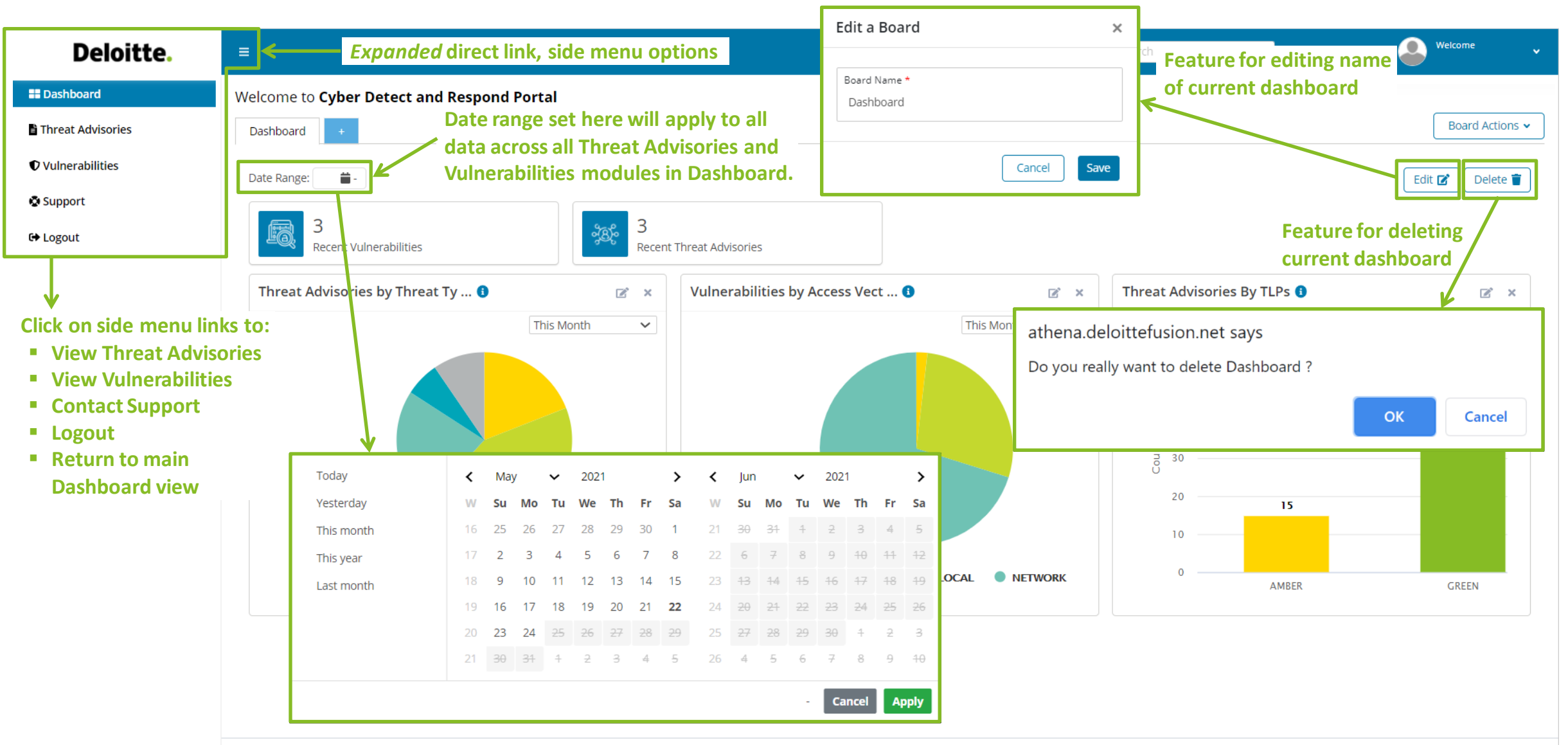

© 2021 Deloitte - Cyber Detect and Respond Portal. All rights reserved.

Privacy | Terms | Cookies | v3.22.9

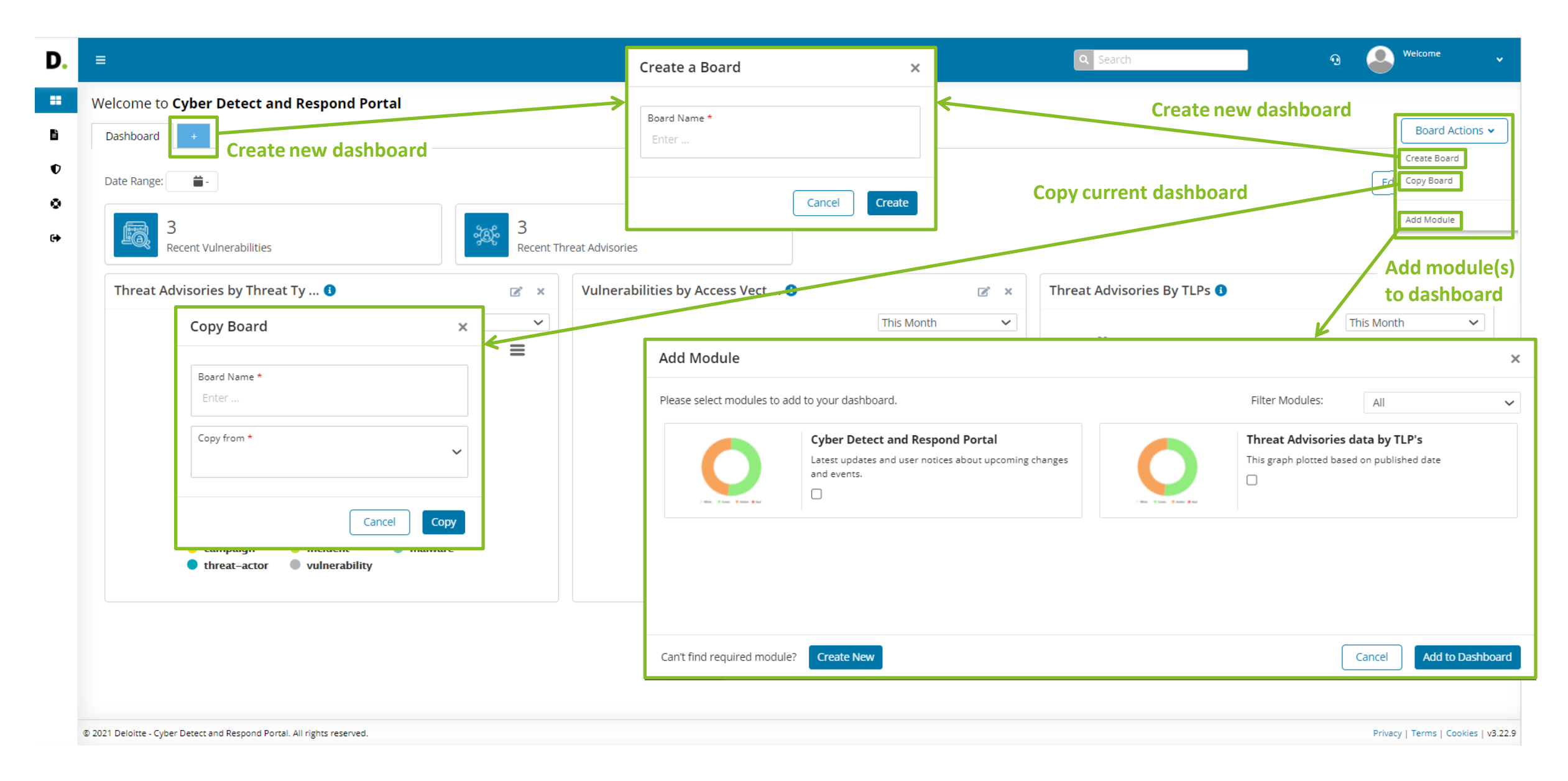

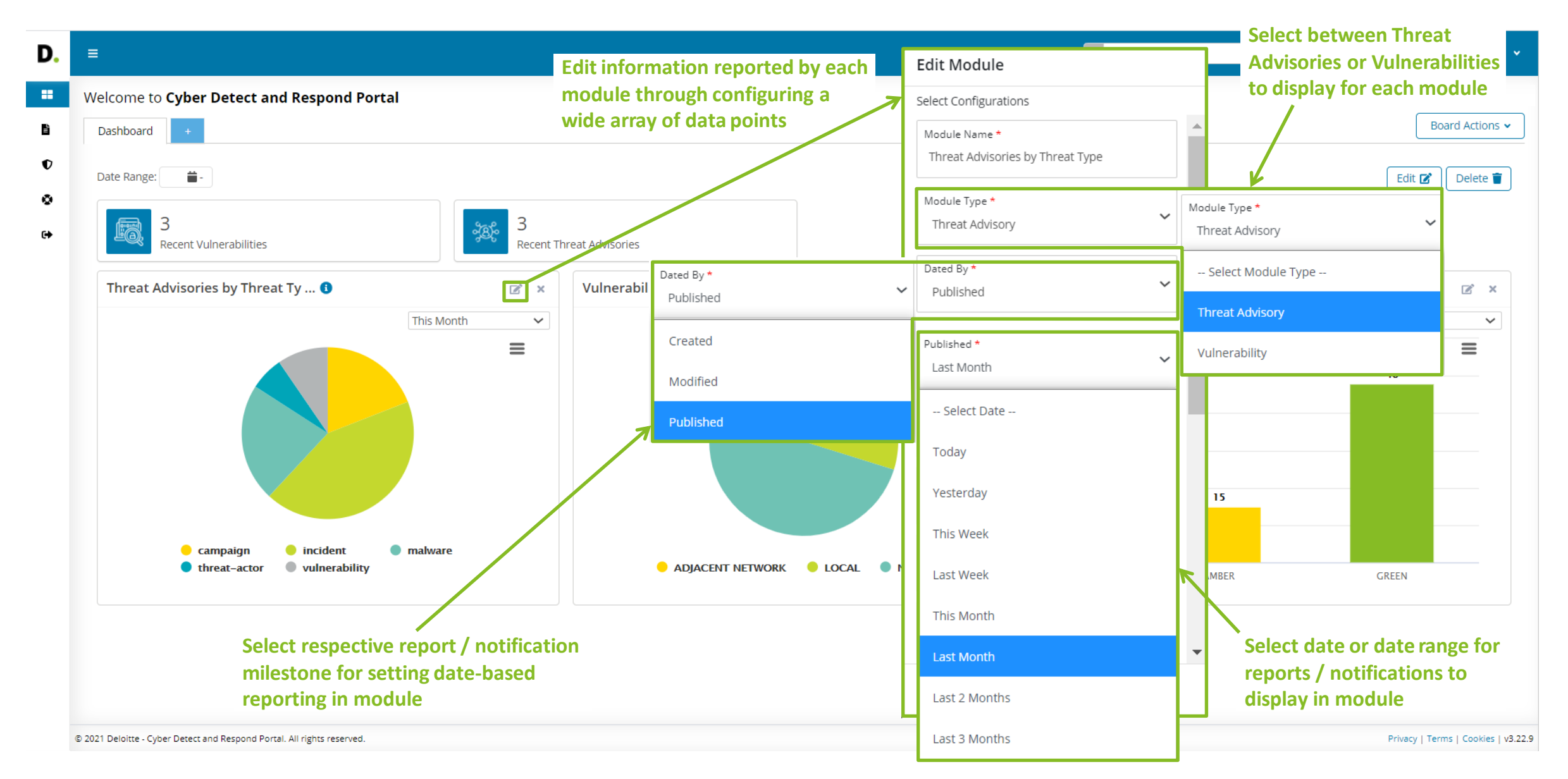

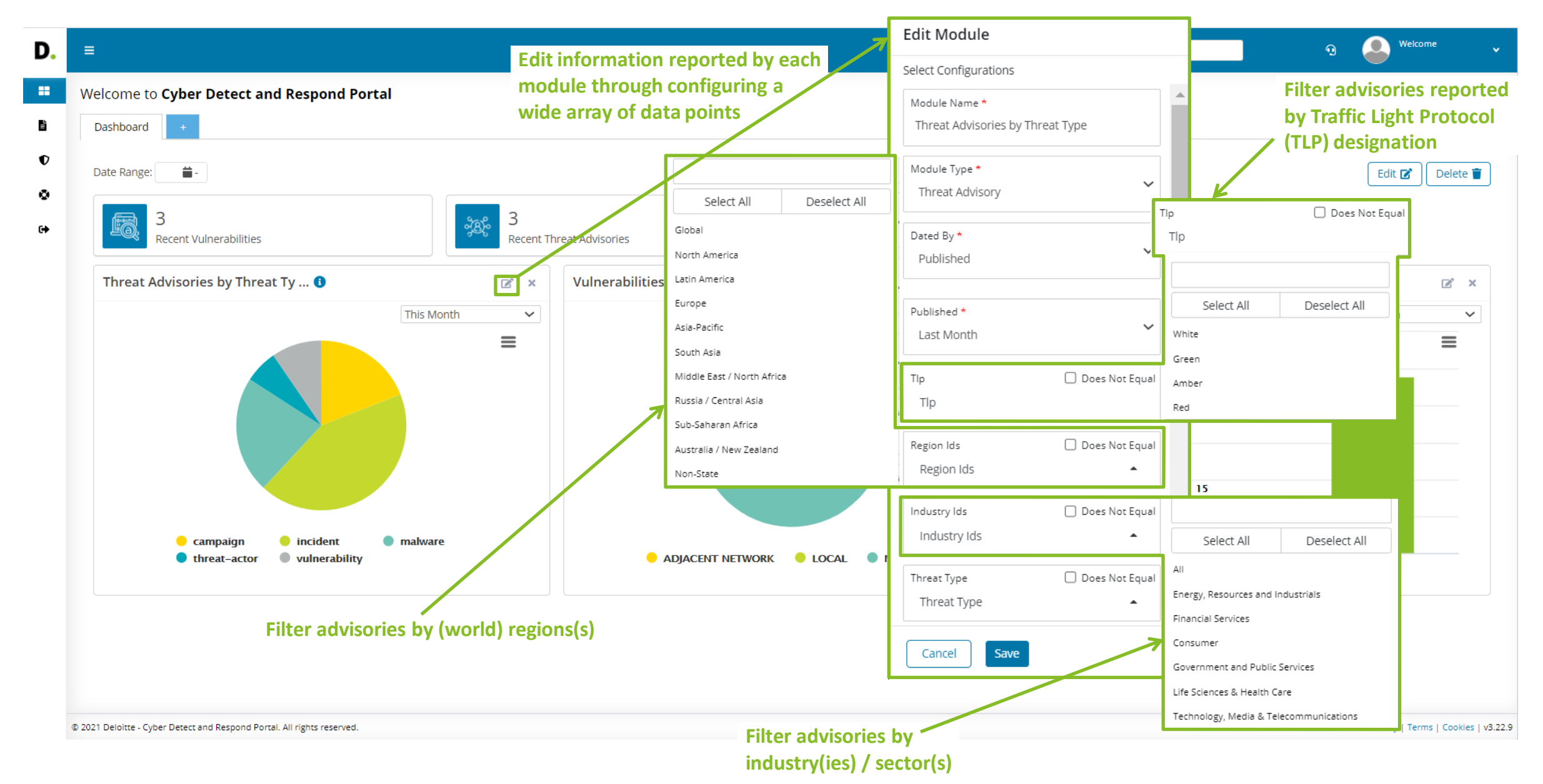

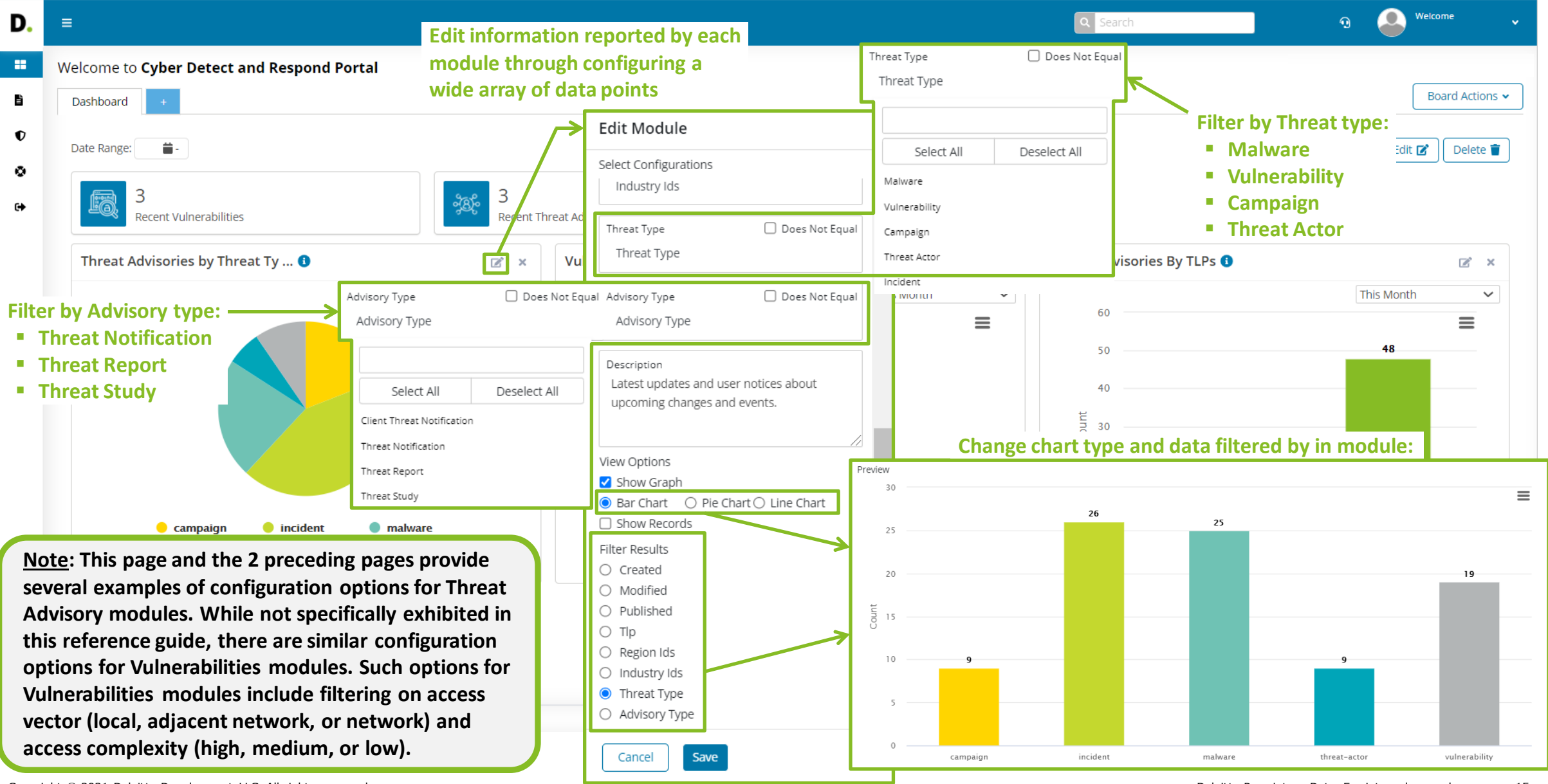

Copyright © 2021 Deloitte Development LLC. All rights reserved.

Deloitte Proprietary Data. For internal use only. 15

#### Threat Advisories view

| ≣                                             | Threat Advisorie                                                       | s can be                         |                                 |                  |            |                   | A Sear                        | ering options are       | 🖸 🔔 Welcome          |
|-----------------------------------------------|------------------------------------------------------------------------|----------------------------------|---------------------------------|------------------|------------|-------------------|-------------------------------|-------------------------|----------------------|
| hreat Advisories                              | accessed from a                                                        | ny page in the                   |                                 |                  |            |                   | available, in                 | cluding by:             | Threat Advisory Noti |
| All Threat Advisori                           | Portal from the s                                                      | side menu.                       |                                 |                  |            |                   | Traffic Lig                   | tt Protocol (TLP)       | Hide Eit             |
|                                               |                                                                        |                                  |                                 |                  |            |                   | <ul> <li>Region</li> </ul>    |                         |                      |
| Select Filters                                | Derive                                                                 | Thursd                           | -T                              | A di dana (Turan | <b>#</b> - |                   | <ul> <li>Threat Ty</li> </ul> | pe                      | Clea                 |
| ILP                                           | Region                                                                 | Inrea                            | trypes                          | AdvisoryTypes    |            |                   | Advisory                      | Туре                    |                      |
| Arrange By                                    | ~                                                                      | Ascending                        |                                 | ~                |            |                   | Date Ran                      | Search                  |                      |
| Conti ransomwa                                | are threat group receives an injunction from H                         | High Court of Ireland to         | o return stolen dat             | a                |            |                   |                               |                         |                      |
| TLP <sup>1</sup> :                            | Industry: Region:                                                      | Global                           | Threat Typ                      | e: Incident      | Adviso     | y Type: Threat No | otification                   | Published: May 21, 2021 |                      |
| Green                                         | Life Sciences & Health                                                 |                                  |                                 |                  |            |                   |                               |                         |                      |
| STRRAT campaig<br>TLP <sup>1</sup> :<br>Green | gn masquerading as ransomware delivered th<br>Industry: Region:<br>All | nrough malicious PDF a<br>Global | <b>ttachments</b><br>Threat Typ | e: Campaign      | Adviso     | y Type: Threat No | otification                   | Published: May 21, 2021 | _                    |
| Colonial Pipeline                             | e and CNA Financial paid millions to hackers a                         | after ransomware atta            | cks                             |                  |            |                   |                               |                         | ±                    |
| TLP <sup>1</sup> :                            | Industry: Region:                                                      | Global                           | Threat Typ                      | e: Incident      | Advisor    | y Type: Threat No | otification                   | Published: May 21, 2021 |                      |
| Green                                         | All                                                                    |                                  |                                 |                  |            |                   |                               |                         |                      |
| Ransomware th                                 | reat actors attempt additional extortion tacti                         | cs on their victims              |                                 |                  |            |                   |                               |                         | 1 ±                  |
| TLP <sup>1</sup> :                            | Industry: Region:                                                      | Global                           | Threat Typ                      | e: Threat Actor  | Advisor    | y Type: Threat No | otification                   | Published: May 21, 2021 |                      |
| Green                                         | All                                                                    |                                  |                                 |                  |            |                   |                               |                         |                      |
| Increased Targe                               | ting of Virtual Private Network Platforms                              |                                  |                                 |                  |            |                   |                               |                         | 1 <del>*</del> 1     |
| TLP <sup>1</sup> :                            | Industry: Region:                                                      | Global                           | Threat Typ                      | e: Campaign      | Adviso     | y Type: Threat Re | eport                         | Published: May 20, 2021 |                      |
|                                               |                                                                        |                                  |                                 |                  |            |                   |                               |                         |                      |

## Threat Advisories view (cont'd)

| =                           |                           |                                                                                                    |                                                | Threat Advisory (email) Notifications can be set by clicking this button. | • 🕘 Welcome               |
|-----------------------------|---------------------------|----------------------------------------------------------------------------------------------------|------------------------------------------------|---------------------------------------------------------------------------|---------------------------|
| hreat Advisories            | Sort Tł                   | reat Advisories by date published                                                                                |                                                |                                                                           | Threat Advisory Notificat |
| All Threat Advisorie        | in asce                   | nding or descending order                                                                                        |                                                | Search bar enables focused searches for                                   | Threat Hide Filters       |
| Select Filters              |                           |                                                                                                    |                                                | Advisories containing specific keywords.                                  | Clear F                   |
| TLP                         | Industry                  | Region ThreatTypes                                                                                               | AdvisoryTypes                                  |                                                                           |                           |
| Arrange By                  |                           | ✓ Ascending                                                                                                    | ~                                              | Q Search                                                                  |                           |
| Conti ransomwa              | are threat group receive  | s an injunction from High Court of Ireland to return stol                                                        | en data                                        |                                                                           | 1410                      |
| TLP <sup>1</sup> :          | Industry:                 | Search Tips                                                                                                    |                                                | × Published: May 21, 2021                                                 |                           |
| Green                       | Care                      |                                                                                                    |                                                | Click the                                                                 | e 'i' icon for a 'Sea     |
|                             |                           | The single character wildcard search looks for terms tha<br>"127.0.0.1" or "example.com" you can use the search: | t match that with the single character replac  | ed. For example, to search for Tips' por                                  | oup window, which         |
| STRRAT campaig              | gn masquerading as ran    | example com                                                                                                    |                                                | snown to                                                                  | o the left                |
| TLP <sup>1</sup> :<br>Green | Industry:<br>All          | example.com                                                                                                    |                                                | Published: May 21, 2021                                                   | _                         |
|                             |                           | Multiple character wildcard searches looks for 0 or more                                                         | e characters. For example, to search for test, | tests or tester, you can use the Button for download                      | ing a                     |
| Colonial Pipeline           | e and CNA Financial pai   | search:                                                                                                    |                                                | Threat Advisory                                                           |                           |
| TLP <sup>1</sup> :          | Industry:                 | example.*                                                                                                    |                                                | Published: May 21, 2021                                                   |                           |
| Green                       | All                       | You can also use the wildcard searches for exact match                                                           |                                                |                                                                           |                           |
| Ransomware thr              | reat actors attempt add   | "CVE-2015-4037"                                                                                                  |                                                |                                                                           | <b>*</b> [ @              |
| TLP <sup>1</sup> :          | Industry:                 |                                                                                                    |                                                | Button for viewing de                                                     | etails                    |
| Green                       | All                       | Note: You cannot use a * or ? symbol as the first charact                                                        | er of a search.                                | of a Threat Advisory                                                      |                           |
|                             |                           | Reference: https://www.elastic.co/guide/en/elasticsearcl<br>guery.html#_simple_guery_string_syntax               | n/reference/current/query-dsl-simple-query-    | -string-                                                                  | ± 0                       |
| Increased Target            | ting of Virtual Private N |                                                                                                    |                                                |                                                                           |                           |
| TLP <sup>1</sup> :          | Industry:                 | Region: Global Thre                                                                                              | eat Type: Campaign Adv                         | isory Type: Threat Report Published: May 20, 2021                         |                           |

### Threat Advisory in-depth

| D.          | E Search G & Welcome ·                                                                                                    |
|-------------|----------------------------------------------------------------------------------------------------|
| -           | Back 🦘       Have a question about this report ?       Download Advisory ±                                                                                                    |
| ₿<br>€<br>€ | Threat Profile: Dar/Side Ransomware       Addroxy Type: Threat Report       Publisher: May 18, 2021, 01:40 fm         Tes:       "Dar/Side Ransomware"       Addroxy Type: Threat Report       Publisher: May 18, 2021, 01:40 fm         Tes:       "Dar/Side Ransomware"       A Threat Advisory can be downloaded as a,off report contained within a .zip file by clicking on this button.         Relevance       Threat Analysis       These sections are included in Threat Reports only.       These sections on a Threat Report depends upon the "Threat Analysis" section of a Threat Report depends upon the "Threat Analysis" section of a Threat Report depends upon the "Threat Analysis" section of a Threat Report depends upon the "Threat Analysis" section of a Threat Report depends upon the "Threat Analysis" section of a Threat Report depends upon the "Threat Type" of the report:       • Malware         • Vulnerability       • Campaign       • Threat Actor       • Campaign         • Threat Actor       • Incident       • Threat Actor       • Incident |

# Threat Advisory in-depth (cont'd)

| D.     | ■ Applicable MITRE ATT&CK                                                                                                    | K Tactics                                                                                                    |
|--------|----------------------------------------------------------------------------------------------------|----------------------------------------------------------------------------------------------------|
|        | Threat Advisories Threat Profile: DarkSide Ransomware Threat Profile: DarkSide Ransomware Threat Profile: DarkSide Ransomware                                                                                                    | tions of Techniques Back  Have a question about this report  Download Advisory nreat Reports.                                                                                                    |
| €<br>© | TLP: Green 1       Serial: G-TR-EN-01-15827         Industry: All       Region: Global         Tags: #DarkSide       #GEN-16-0001       #GEN-16-0004       #GEN-16-0007         MITRE ATT&CK: Enterprise Techniques & Software         Tactic       Technique       Description     | Threat Type: Three       Click this button to draft a Threat Advisory-<br>specific email to submit relevant questions to<br>the following, CTI analyst-monitored address:<br>detectandrespondportal@deloitte.com.       Published: May 19, 2021, 01:44 pm                                                                                                    |
|        | Initial       Access         Execution       Initial         Persistence       Initial         Privilege       Initial         Escalation       Initial         Defense       Initial         Evasion       Initial         Credential       Access         Discovery       Initial | File Message Insert Draw Options Format Text Review Help Acrobat © Tell me what you want to do   Paste Calibri 11 A^ A^ E I I< |
|        | Lateral<br>Movement<br>Collection<br>Command<br>and<br>Control<br>Exfiltration<br>Impact<br>Software                                                                                                    | I have the following question about the above article on the Deloitte Cyber Detect and Respond Portal                                                                                                    |

# Adding Threat Advisory Notifications

| D.     | =                                                                                                    |                                                                                                    |                   | Click this button to add a | 9 🐣 Welcome 🗸                                                                                                    |
|--------|----------------------------------------------------------------------------------------------------|----------------------------------------------------------------------------------------------------|-------------------|----------------------------|----------------------------------------------------------------------------------------------------|
|        | Threat Advisory Notifications                                                                                                    |                                                                                                    |                   |                            | Back Add Notification                                                                                                    |
| i<br>D | All Threat Advisory Notifications                                                                                                    |                                                                                                    |                   |                            |                                                                                                    |
| •      | Notification Frequency: Weekly                                                                                                    |                                                                                                    |                   |                            |                                                                                                    |
| ©<br>Э | Advisory Type:Notification Details:All AdvisoriesFriday 9:00 AM EST                                                                                                    | User:                                                                                                    | Is Active: Active | Modified: May 21, 2021     |                                                                                                    |
|        | <ul> <li>"Frequency" options include:</li> <li>As Soon as Possible</li> <li>Daily</li> <li>Weekly</li> <li>A "Notify Time" option is<br/>required when "Daily" or<br/>"Weekly" is selected, and a<br/>"Notify Day" is also required<br/>when "Weekly" is selected.</li> </ul> | Threat Advisory Notifications  Add Threat Advisory Notificatio  Frequency* Select Frequency  Advisory Types All Advisory Types  Query Enter | ns                | ~                          | <ul> <li>"Advisory Types" options<br/>include:         <ul> <li>All Advisory Types</li> <li>Threat Notification</li> <li>Threat Report</li> </ul> </li> </ul> |
|        | Enter specific text (e.g.,<br>"ransomware," "phishing,"<br>"microsoft") for "Query" to<br>filter Threat Advisory<br>Notifications.                                                                                                    | Filtered Deloitte publica                                                                                                    | ation(s)          |                            | Threat Study                                                                                                    |
|        | © 2021 Deloitte - Cyber Detect and Respond Portal. All rights reserved.                                                                                                    |                                                                                                    |                   |                            | Privacy   Terms   Cookies   v3.22.9                                                                                                    |

ſ

## **Editing Threat Advisory Notifications**

| D.                    | ≡                                                                                                    |                                                                                                    | Click this button to edit a 💿 💿 Wekome 🗸                                                                                                    |
|-----------------------|----------------------------------------------------------------------------------------------------|----------------------------------------------------------------------------------------------------|----------------------------------------------------------------------------------------------------|
| D.<br>=<br>0<br>&<br> | ■ Threat Advisory Notifications All Threat Advisory Notifications Notification Frequency: Weekly Advisory Type: Notification Details: All Advisories Friday 9:00 AM EST Modify "Frequency," "Notify Day," "Notify Time," "Advisory Types," and/or "Query" text when editing Threat Advisory Notifications | Threat Advisory Notifications         Edit Threat Advisory Notifications         Frequency*         Weekly         Notify Day         Monday         Notify Time         09:00 am         Advisory Types         All Advisory Types | Click this button to edit a<br>Threat Advisory Notification.<br>Back Add Notification A<br>Click this button to delete a<br>Threat Advisory Notification. |
|                       |                                                                                                    | Query *<br>Enter<br>Filtered Deloitte publication(s)                                                                                                    |                                                                                                    |
|                       | © 2021 Deloitte - Cyber Detect and Respond Portal. All rights reserved.                                                                                                    | Cancel                                                                                                    | Privacy   Terms   Cookies   v3.22.9                                                                                                    |

### Vulnerabilities view

#### Multiple Vulnerabilities filtering

| D.<br>=<br>• | <ul> <li>Vulnerabilities</li> <li>All Vulnerabilities</li> <li>Select Filters</li> <li>Access Vector</li> </ul> | Vulnerabilities of<br>from any page in<br>from the side m | can be accessed<br>n the Portal<br>ienu.                | options are available, inclu<br>■ Access Vector<br>✓ Network<br>✓ Adjacent Network<br>✓ Local<br>■ Access Complexity<br>✓ High<br>✓ Medium | Ading by:<br>Search     | • Welcome          Vulnerabilities Notifications         Hide Filters            • Clear Filters |
|--------------|----------------------------------------------------------------------------------------------------|-----------------------------------------------------------|---------------------------------------------------------|----------------------------------------------------------------------------------------------------|-------------------------|--------------------------------------------------------------------------------------------------|
| €            | Arrange By<br>Multiple vulnerabilities in Cisco                                                                 | o DNA Spaces Connector could                              | Ascending allow an authenticated, remote attacker to pr | ✓ LOW ✓ ✓ erform a command injection attack on an affection                                                                                | Q Search                | i                                                                                                |
|              | CVE ID: CVE-2021-1559                                                                                           | CVSS: NYA                                                 | Access Vector: NYA                                      | Access Complexity:<br>NYA                                                                                                    | Published: May 22, 2021 |                                                                                                  |
|              | Multiple vulnerabilities in Cisco                                                                               | o DNA Spaces Connector could                              | allow an authenticated, local attacker to elev          | ate privileges and execute arbitrary command                                                                                               | ls on the               | Ø                                                                                                |
|              | CVE ID: CVE-2021-1557                                                                                           | CVSS: NYA                                                 | Access Vector: NYA                                      | Access Complexity:<br>NYA                                                                                                    | Published: May 22, 2021 |                                                                                                  |
|              | Multiple vulnerabilities in the                                                                                 | web-based management interf                               | face of certain Cisco Small Business 100, 300, a        | nd 500 Series Wireless Access Points could allo                                                                                            | ow an au                |                                                                                                  |
|              | CVE ID: CVE-2021-1553                                                                                           | CVSS: NYA                                                 | Access Vector: NYA                                      | Access Complexity:<br>NYA                                                                                                    | Published: May 22, 2021 |                                                                                                  |
|              | Multiple vulnerabilities in the                                                                                 | web-based management interf                               | ace of certain Cisco Small Business 100, 300, a         | nd 500 Series Wireless Access Points could allo                                                                                            | ow an au                |                                                                                                  |
|              | CVE ID: CVE-2021-1548                                                                                           | CVSS: NYA                                                 | Access Vector: NYA                                      | Access Complexity:<br>NYA                                                                                                    | Published: May 22, 2021 |                                                                                                  |
|              | Multiple vulnerabilities in the                                                                                 | web-based management interf                               | ace of certain Cisco Small Business 100, 300, a         | nd 500 Series Wireless Access Points could allo                                                                                            | ow an au                |                                                                                                  |
|              | CVE ID: CVE-2021-1547                                                                                           | CVSS: NYA                                                 | Access Vector: NYA                                      | Access Complexity:<br>NYA                                                                                                    | Published: May 22, 2021 |                                                                                                  |

### Vulnerabilities view (cont'd)

| =                                 |                                         |                                                                                 |                                                                    | Q Search                | G 🔔 Welcome                   |
|-----------------------------------|-----------------------------------------|---------------------------------------------------------------------------------|--------------------------------------------------------------------|-------------------------|-------------------------------|
| Vulnerabilities                   |                                         |                                                                                 |                                                                    |                         | Vulnerabilities Notifications |
| All Vulnerabilities               |                                         | Sort Vulnerabilities by<br>(CVE) identification nu                              | Common Vulnerabilities                                             | and Exposures<br>org/), | Hide Filters <b>T</b>         |
| Select Filters Access Vector Acce | ess Complexity                          | Common Vulnerability<br>( <u>https://www.first.org</u><br>ascending or descendi | Scoring System (CVSS) Ba<br>/cvss/), or by date publis<br>ng order | ase score<br>hed in     | Clear Filters                 |
| Arrange By                        | ✓ Ascendir                              | g                                                                               | ~                                                                  |                         | Q Search i                    |
| Multiple vulnerabilities in Cisc  | o DNA Spaces Connector could allow an a | authenticated, remote attacker to perform a                                     | a command injection attack on an affecte                           | ed device               | <b>0</b>                      |
| CVE ID: CVE-2021-1559             | CVSS: NYA                               | Access Vector: NYA                                                              | Access Complexity:<br>NYA                                          | Published: May 22, 2021 |                               |
| Multiple vulnerabilities in Cisc  | o DNA Spaces Connector could allow an a | uthenticated, local attacker to elevate privi                                   | leges and execute arbitrary commands c                             | on the                  |                               |
| CVE ID: CVE-2021-1557             | CVSS: NYA                               | Access Vector: NYA                                                              | Access Complexity:<br>NYA                                          | Published: May 22, 2021 | Button for viewing            |
| Multiple vulnerabilities in the   | web-based management interface of cer   | ain Cisco Small Business 100, 300, and 500 S                                    | Series Wireless Access Points could allow                          | / an au                 | details of a Vulnerability    |
| CVE ID: CVE-2021-1553             | CVSS: NYA                               | Access Vector: NYA                                                              | Access Complexity:<br>NYA                                          | Published: May 22, 2021 |                               |
| Multiple vulnerabilities in the   | web-based management interface of cer   | ain Cisco Small Business 100, 300, and 500 S                                    | Series Wireless Access Points could allow                          | / an au                 | <b>@</b>                      |
| CVE ID: CVE-2021-1548             | CVSS: NYA                               | Access Vector: NYA                                                              | Access Complexity:<br>NYA                                          | Published: May 22, 2021 |                               |
| Multiple vulnerabilities in the   | web-based management interface of cer   | ain Cisco Small Business 100, 300, and 500 S                                    | Series Wireless Access Points could allow                          | / an au                 | <b>⊘</b>                      |
| CVE ID: CVE-2021-1547             | CVSS: NYA                               | Access Vector: NYA                                                              | Access Complexity:<br>NYA                                          | Published: May 22, 2021 |                               |

# Adding Vulnerability Notifications

| =                                                                                                    |                                                                                                    |                                                | Click this button to add a $\odot$ We knowe                                                                                   |
|----------------------------------------------------------------------------------------------------|----------------------------------------------------------------------------------------------------|------------------------------------------------|----------------------------------------------------------------------------------------------------|
| Vulnerability Notifications                                                                                                    |                                                                                                    |                                                | Back S Add Notification                                                                                                    |
| All Vulnerability Notifications                                                                                                    |                                                                                                    |                                                | Clear Filters <b>T</b>                                                                                                    |
| Arrange By                                                                                                    | ✓ Ascending                                                                                        | ~                                              | Q Search i                                                                                                    |
| Microsoft CVSS 5.0+ Vulnerabilities from Delo                                                                                        | pitte Portal                                                                                       |                                                |                                                                                                    |
| Query: Microsoft C                                                                                                    | VSS: 5 Company:                                                                                    | Is Active: Yes                                 | Modified: Apr 27, 2020                                                                                                    |
| Google CVSS 5.0+ from Deloitte Portal<br>Query: Google CC<br>The "Name" entered will appear a<br>the top of Vulnerability Notificati | VSS: 7<br>Add Vulnerabilities Notifications<br>Add Vulnerabilities Notification<br>Name *<br>Enter |                                                |                                                                                                    |
| emails for rapid identification of<br>associated vulnerabilities.                                                                    | This title will appear in your email notifications to                                              | allow quick identification of vulnerabilities. | A number entered here will                                                                                                    |
|                                                                                                    | Enter CVSS Base (a number between 0 and 10) or lea                                                 | we blank to query all records*                 | filter Vulnerability Notification                                                                                             |
| Enter specific text (e.g., "google,<br>"microsoft," "remote execution"<br>for "Query" to filter Vulnerabilit<br>Notifications.       | Query*<br>Enter<br>Y Is Active                                                                     |                                                | according to a minimum<br>Common Vulnerability Scoring<br>System (CVSS) Base score<br>( <u>https://www.first.org/cvss/</u> ). |
| © 2021 Deloitte - Cyber Detect and Respond Portal. All rights reserved                                                               | d.                                                                                                 |                                                | Privacy   Terms   Cookies                                                                                                    |

## Editing Vulnerability Notifications

|                                                                                                    |                    |                                                                                                    |                                                     | Q Search                    | Image: Welcome                                             |
|----------------------------------------------------------------------------------------------------|--------------------|----------------------------------------------------------------------------------------------------|-----------------------------------------------------|-----------------------------|------------------------------------------------------------|
| Inerability Notifications                                                                                     |                    |                                                                                                    |                                                     | Click this button to edit a | Back 🦘 Add Notificati                                      |
| All Vulnerability Notifications                                                                               |                    |                                                                                                    |                                                     | vullerability Notification  | Clear Filters                                              |
| Arrange By                                                                                                    | ~                  | Ascending                                                                                                    | ~                                                   | Q                           | Search                                                     |
| Microsoft CVSS 5.0+ Vulnerabilities fro                                                                       | om Deloitte Portal |                                                                                                    |                                                     |                             |                                                            |
| Query: Microsoft                                                                                              | CVSS: 5            | Company:                                                                                                    | Is Active: Yes                                      | Modified: Apr 27, 2020      | _                                                          |
| Google CVSS 5.0+ from Deloitte Porta                                                                          |                    | Vulnerabilities Notifications                                                                                                    |                                                     | K                           |                                                            |
| Query: Google                                                                                                 | CVSS: 7            | Edit Vulnerabilities Notification                                                                                                    |                                                     | o                           | /                                                          |
| Modify "Name," minimum<br>CVSS Base score, and/or<br>"Query" text when editing<br>Vulnerability Notifications |                    | Name *<br>Microsoft CVSS 5.0+ Vulnerabilities from Deloitte Po<br>This title will appear in your email notifications to allo<br>User * | ortal<br>w quick identification of vulnerabilities. | ~                           | Click this button to delete<br>Vulnerability Notification. |
|                                                                                                    |                    | Enter CVSS Base (a number between 0 and 10) or leave b<br>5<br>Query <del>*</del>                                                      | lank to query all records*                          |                             |                                                            |
|                                                                                                    |                    | Microsoft  Is Active  Cancel Update                                                                                                    |                                                     |                             |                                                            |

## Account Settings view

| . ≡                                      |                                           |                                |          |                          | Q Search                                                       | 0 Swelcome                         |
|------------------------------------------|-------------------------------------------|--------------------------------|----------|--------------------------|----------------------------------------------------------------|------------------------------------|
| Welcome to <b>Cyber I</b>                | Detect and Respond Portal                 |                                |          | The "Prot                | file Information" options                                      | Settings     Loser Profiles        |
| Dashboard +                              |                                           |                                |          | clicking o<br>at the top | on the user's "Settings" link<br>p of any Portal page.         | C+ Sign out                        |
| Recent Vulr                              | nerabilities                              | ्रह्रे 3<br>Recent Threat Adv  | isories  |                          |                                                                |                                    |
| © 2021 Deloitte - Cyber Detect and       | d Respond Portal. All rights reserved.    |                                |          |                          |                                                                | Privacy   Terms   Cookies   v3     |
|                                          |                                           |                                |          |                          |                                                                |                                    |
| Deloitte.                                | =                                         |                                |          |                          | Q Search                                                       | o 🐣 <sup>Welcome</sup> 🗸           |
| Dashboard                                | Users                                     |                                |          |                          | K                                                              | Edit 🗹                             |
| i Threat Advisories<br>) Vulnerabilities | Profile Information<br>First Name:        | Last Name:                     | Company: | Username:                | Last Logged:<br>May 26 2021, 08:31 AM                          |                                    |
| ✿ Support                                |                                           |                                |          |                          |                                                                |                                    |
|                                          |                                           |                                |          |                          | A user's "Profile Information"<br>which can be edited as neede | d                                  |
|                                          | © 2021 Deloitte - Cyber Detect and Respon | d Portal. All rights reserved. |          |                          |                                                                | Privacy   Terms   Cookies   v3.22. |

#### Account Settings view (cont'd)

| Deloitte.          |                                                                          | Q Search      | Welcome 🗸                           |  |  |  |
|--------------------|--------------------------------------------------------------------------|---------------|-------------------------------------|--|--|--|
| <b>B</b> Dashboard | Edit Profile                                                             |               | Back 🦘                              |  |  |  |
| Threat Advisories  | Profile Information                                                      |               |                                     |  |  |  |
| ♥ Vulnerabilities  |                                                                          |               |                                     |  |  |  |
| 🚱 Support          | First Name                                                               | Last Name *   |                                     |  |  |  |
| 🔂 Logout           |                                                                          |               |                                     |  |  |  |
|                    | Username *                                                               | Email Address |                                     |  |  |  |
|                    | PGP Public Key *BEGIN PGP PUBLIC KEY BLOCK Cancel Submit                 |               |                                     |  |  |  |
|                    | A user can edit any of his/her "Profile Information"<br>displayed above. |               |                                     |  |  |  |
|                    | © 2021 Deloitte - Cyber Detect and Respond Portal. All rights reserved.  |               | Privacy   Terms   Cookies   v3.22.9 |  |  |  |

# **Bi-weekly Deloitte Cyber Threat Briefings**

- All Portal users are also invited to attend Bi-weekly Deloitte Cyber Threat Briefings. These 1-hour webcasts provide timely and relevant information on current and high-risk cyber threats, such as attack campaigns, hacker group tactics & techniques, new ransomware strains, etc.
- Each calendar invite received is specific to a particular bi-weekly webcast <u>and</u> Portal user and is generally sent 2 days prior to the event. You will need to click on the "Click Here to Join" link (noted in the graphic at below left). You may click on this URL directly in the email invite prior to accepting it, or any time thereafter within the calendar hold itself upon accepting the meeting invite and prior to the webcast.
- After clicking on the "Click Here to Join" link, you will be directed to the bi-weekly webcast registration webpage. In order to attend each webcast, you must <u>first register</u> for the event by completing the information on the left-hand side of the webpage and then clicking on the "Submit" button, as shown in the graphic at below right (see number "1").
- Only after you first register for the webcast, will you be able to later join the event by entering your email address, which must be the same email address associated with your Portal account and the same email address used for webcast registration, in the field on the right-hand side of the same webpage and then clicking the "Log In" button (see number "2").

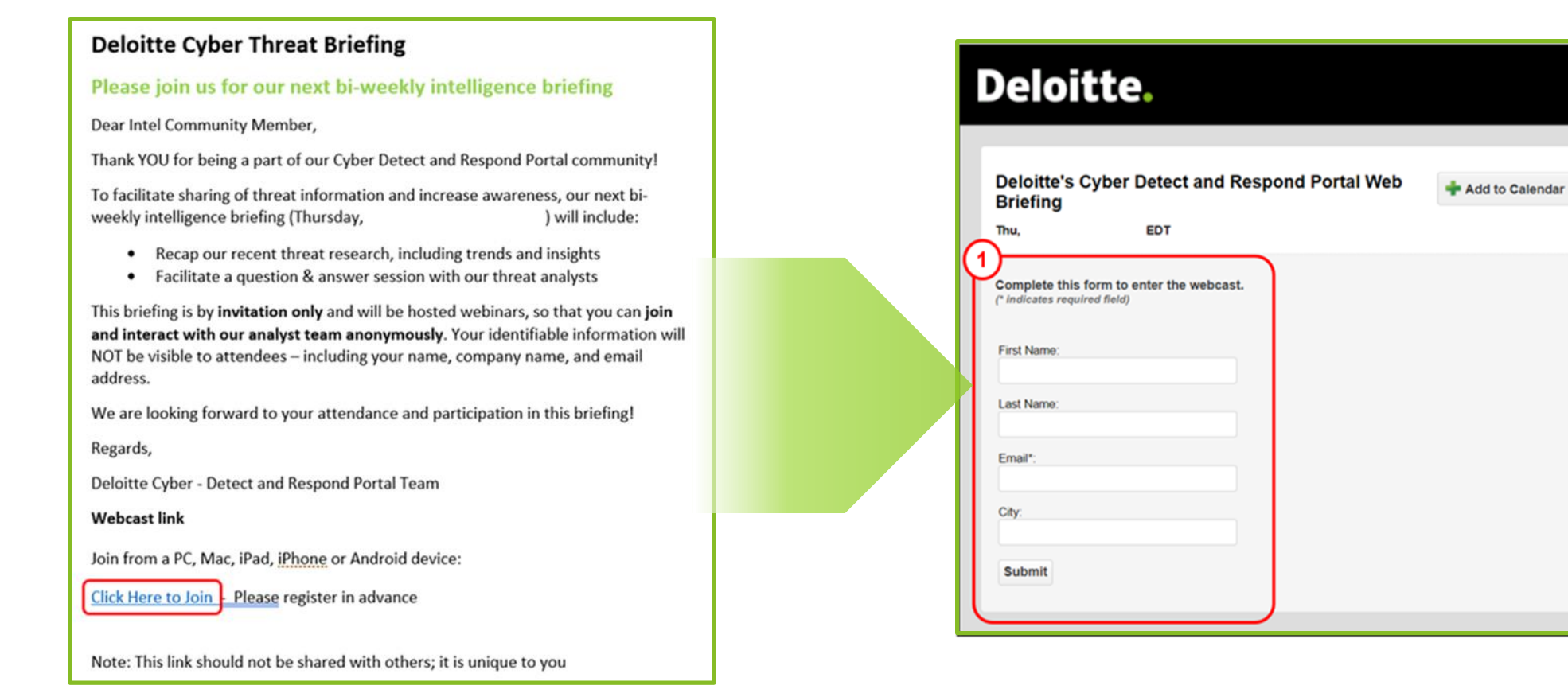

FAQs and System Test

Already registered for an event in this

series? Log In Now

Email

Log In

### Deloitte Cyber Detect and Respond Portal Terms of Use & Deloitte Privacy Statement

#### Terms of Use

These Terms of Use apply to your use of the website that links to this Terms of Use document (the "Website"). To the extent there is an executed agreement with Deloitte & Touche LLP ("we" or "us") governing your licensed use of any technology, or your access to any membership or subscription offering, available on this Website (an "Agreement"), your use and access to any such technology or offering will be further governed by such Agreement. To the extent there is a conflict between these Terms of Use and an Agreement, the terms of the Agreement shall control. By using this Website, you are agreeing to these Terms of Use. If you do not agree to these Terms of Use, then you are not allowed to use this Website and should immediately terminate such usage.

#### Use of Content; Restrictions

Unless otherwise indicated in the relevant content, and on the condition that you comply with all of your obligations under these Terms of Use, (i) you are authorized only to view and print the content on this Website for informational, noncommercial purposes and provided that any copy of the content that you make must include the copyright notice or other attribution associated with the content; and (ii) you are not authorized to copy or use any software, proprietary processes or technology embodied or described in this Website.

You will comply with all applicable laws in accessing and using this Website. You acknowledge that we may use your personal information and data according to our Privacy Statement, set forth in the Privacy link on this Website. This Website and its contents are protected by copyright, trademark, and other laws of the United States and/or other countries. We and our licensors reserve all rights not expressly granted in these Terms of Use. References to other parties' trademarks on this Website are for identification purposes only and do not indicate that such parties have approved this Website or any of its contents, nor should they be construed as an endorsement of them or their content by us. You will need a username and password (a "User Account") to access the Website. You are responsible for anything that happens through your User Account, unless and until you request deactivation in accordance with this Agreement. Without limiting the foregoing, you agree to the following:

• At any given time, you will create and maintain only one User Account for yourself. You cannot have multiple User Accounts for your use of the Website. Your User Account will be for you alone, and you cannot share or transfer it to anyone else.

- You shall keep your User Account password secure and confidential.
- You shall not remove any copyright, trademark, or other proprietary rights notices found on the Website or any of its content ("Content"), including any Content from us, another Deloitte Network entity, or a third party.
- You shall not engage in any action that directly or indirectly interferes with the proper working of, or places an unreasonable load on, our or service provider's infrastructure, including spamming or the distribution of computer viruses or other malicious code.

• You shall promptly notify us upon becoming aware of any unauthorized use of your User Account or any other breach of this Agreement.

#### Disclaimers and Limitations of Liability

THIS WEBSITE CONTAINS GENERAL INFORMATION ONLY, AND WE ARE NOT, BY MEANS OF THIS WEBSITE, RENDERING PROFESSIONAL ADVICE OR SERVICES. BEFORE MAKING ANY DECISION OR TAKING ANY ACTION THAT MIGHT AFFECT YOUR FINANCES OR BUSINESS, YOU SHOULD CONSULT A QUALIFIED PROFESSIONAL ADVISOR.

THIS WEBSITE IS PROVIDED AS IS, AND WE MAKE NO EXPRESS OR IMPLIED REPRESENTATIONS OR WARRANTIES REGARDING IT. WITHOUT LIMITING THE FOREGOING, WE DO NOT WARRANT THAT THIS WEBSITE WILL BE SECURE, ERROR-FREE, FREE FROM VIRUSES OR MALICIOUS CODE, OR WILL MEET ANY PARTICULAR CRITERIA OF PERFORMANCE OR QUALITY. WE EXPRESSLY DISCLAIM ALL IMPLIED WARRANTIES, INCLUDING, WITHOUT LIMITATION, WARRANTIES OF MERCHANTABILITY, TITLE, FITNESS FOR A PARTICULAR PURPOSE, NON-INFRINGEMENT, COMPATIBILITY, SECURITY, AND ACCURACY.

YOUR USE OF THIS WEBSITE IS AT YOUR OWN RISK AND YOU ASSUME FULL RESPONSIBILITY AND RISK OF LOSS RESULTING FROM YOUR USAGE, INCLUDING, WITHOUT LIMITATION, WITH RESPECT TO LOSS OF SERVICE OR DATA. WE WILL NOT BE LIABLE FOR ANY DIRECT, INDIRECT, SPECIAL, INCIDENTAL, CONSEQUENTIAL, OR PUNITIVE DAMAGES OR ANY OTHER DAMAGES WHATSOEVER, RELATING TO OR ARISING OUT OF THE USE OF THIS WEBSITE, EVEN IF WE KNEW, OR SHOULD HAVE KNOWN, OF THE POSSIBILITY OF SUCH DAMAGES.

THE ABOVE DISCLAIMERS AND LIMITATIONS OF LIABILITY ARE APPLICABLE TO THE FULLEST EXTENT PERMITTED BY LAW, WHETHER IN CONTRACT, STATUTE, TORT (INCLUDING, WITHOUT LIMITATION, NEGLIGENCE) OR OTHERWISE.

#### Additional Terms

If any portion of these Terms of Use is invalid or unenforceable in any jurisdiction, then (i) in that jurisdiction it shall be re-construed to the maximum effect permitted by law in order to effect its intent as nearly as possible, and the remainder of these Terms of Use shall remain in full force and effect.

We may revise these Terms of Use at any time in our sole discretion by posting such revised Terms of Use at the Terms of Use link or elsewhere in this Website. Such revisions shall be effective as to you upon posting, unless explicitly stated by us. It is your responsibility to be aware of any such revised Terms of Use by checking this webpage. Your continued use of this Website following changes to these Terms of Use constitutes your agreement to the revised Terms of Use.

Last Updated on: June 05, 2020

URL to Deloitte's 'Privacy Statement' referenced in the TOU: <u>https://www2.deloitte.com/global/en/legal/privacy.html</u>

URL to Deloitte's 'Cookie Notice' referenced in the TOU: <u>https://www2.deloitte.com/global/en/legal/cookies.html</u>

<u>Note</u>: Portal TOU and Deloitte 'Privacy Statement' & 'Cookie Notice' can be accessed via links at the bottom of any Portal webpage

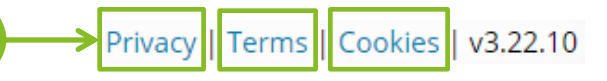

# **Deloitte**.

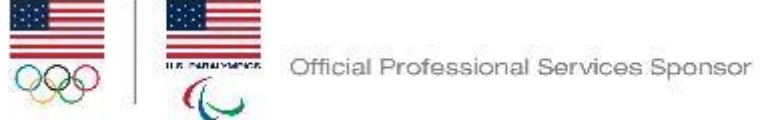

Professional Services means audit, tax, consulting, and advisory.

#### About Deloitte

Deloitte refers to one or more of Deloitte Touche Tohmatsu Limited, a UK private company limited by guarantee ("DTTL"), its network of member firms, and their related entities. DTTL and each of its member firms are legally separate and independent entities. DTTL (also referred to as "Deloitte Global") does not provide services to clients. Please see www.deloitte.com/about for a detailed description of DTTL and its member firms. Please see www.deloitte.com/us/about for a detailed description of the legal structure of Deloitte LLP and its subsidiaries. Certain services may not be available to attest clients under the rules and regulations of public accounting.

Copyright © 2021 Deloitte Development LLC. All rights reserved. 36 USC 220506